- **1. Registrierung im System**
- 2. Buchung von Einzelstunden nach vorheriger Registrierung
- 3. Buchung von Abonnements nach vorheriger Registrierung
- 4. Buchung ohne vorherige Registrierung
- **1. Registrierung im System** 
  - 1.1) Klicke in der rechten oberen Ecke auf "Registrierung"

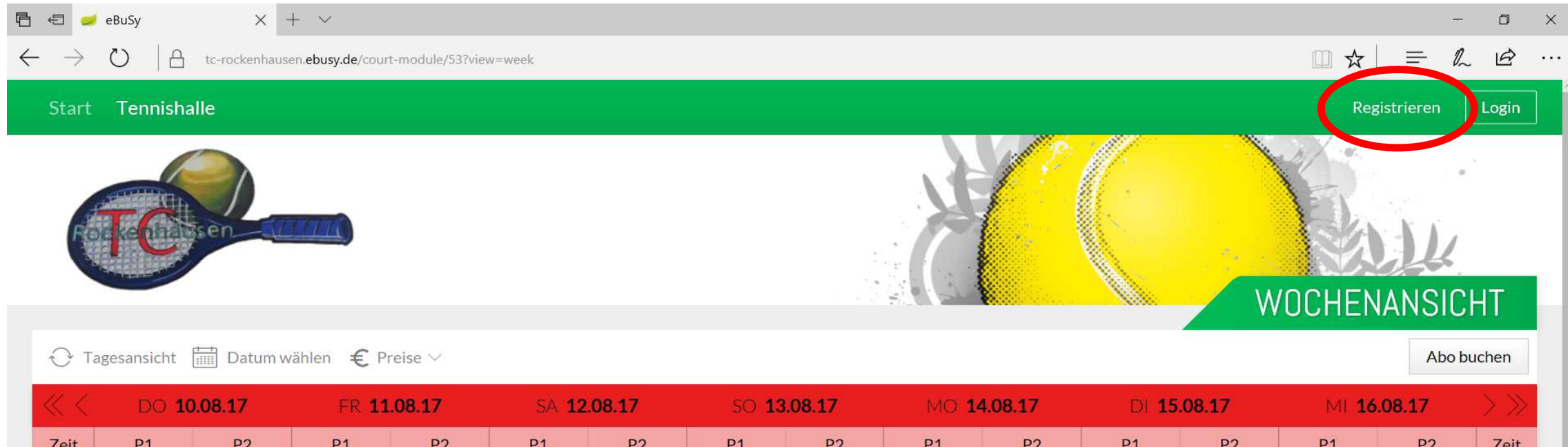

| Zen                | 1 4 | 12 | 1. A. A. | 14 | 1.4 | 12 | 1.+ | 12 | • + | 12 | 1.4 | 12 | • + | 14 | Zen                |
|--------------------|-----|----|----------|----|-----|----|-----|----|-----|----|-----|----|-----|----|--------------------|
| 08:00<br>bis 09:00 |     |    |          |    |     |    |     |    |     |    |     |    |     |    | 08:00<br>bis 09:00 |
|                    |     |    |          |    |     |    |     |    |     |    |     |    |     |    |                    |

### 1.2) Fülle die Felder im darauf folgenden Fenster aus und klicke auf "-> Weiter"

| Geben Sie Ihre persön | lichen Daten an     |             | $\times$         |
|-----------------------|---------------------|-------------|------------------|
| Anrede / Titel        | Herr $\checkmark$   | optional    |                  |
| Vorname / Nachname    | Max                 | Mustermann  |                  |
| Straße                | Musterstraße 12     |             |                  |
| PLZ/Ort               | 12345               | Musterstadt |                  |
| Land                  | Musterland          |             |                  |
| E-Mail                | max@muster.de       |             |                  |
| Benutzername          | Max                 |             |                  |
| Neues Passwort        |                     |             |                  |
|                       | □ Passwort anzeigen |             |                  |
|                       |                     |             |                  |
| imes Abbrechen        |                     |             | ightarrow Weiter |

1.3) Prüfe deine Eingaben auf Richtigkeit, bestätige die AGB und klicke auf "Jetzt Registrieren"

| Sind alle Angaben richtig?                                                     | $\times$           |
|--------------------------------------------------------------------------------|--------------------|
| Person<br>Max Mustermann<br>Musterstraße 12<br>12345 Musterstadt<br>Musterland | <text></text>      |
| Ich akzeptiere die allgemeinen Geschäftsbedingungen .                          |                    |
| ← Zurück                                                                       | Jetzt Registrieren |

### 1.4) Registrierung abschließen und auf "Schließen" klicken

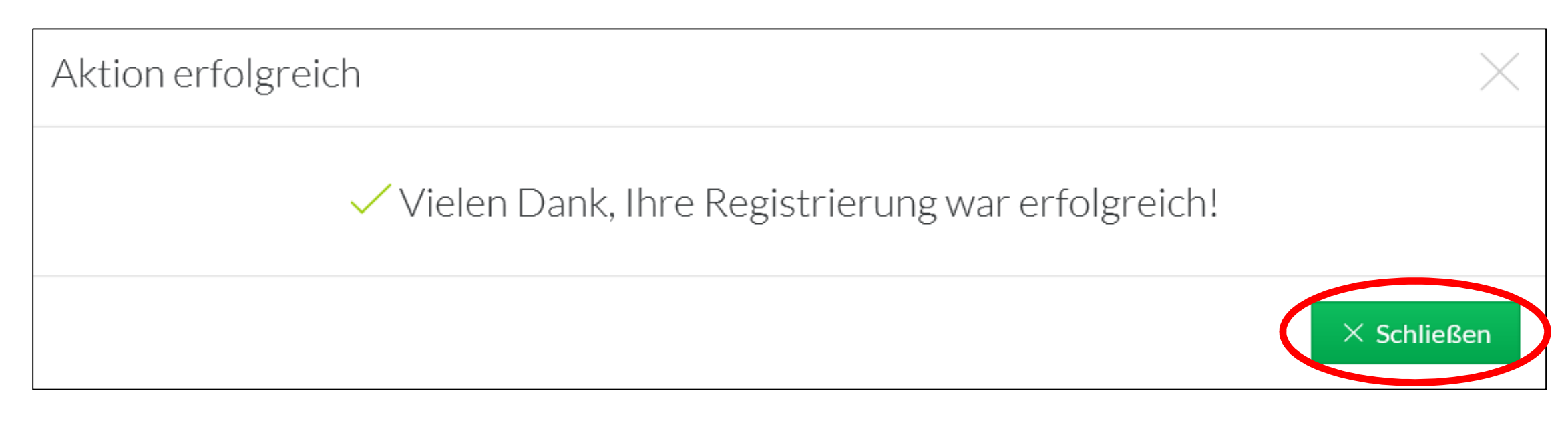

1.5) Bestätigung deines Benutzerkontos

Bitte schau in dein E-Mail-Konto und aktiviere dein Konto indem du auf den Bestätigungslink klickst den du von uns erhalten hast.

## 2. Buchung von Einzelstunden nach vorheriger Registrierung

2.1) Wähle in der Planübersicht deine gewünschte Spielzeit und den Platz aus und klicke auf das zutreffende Feld

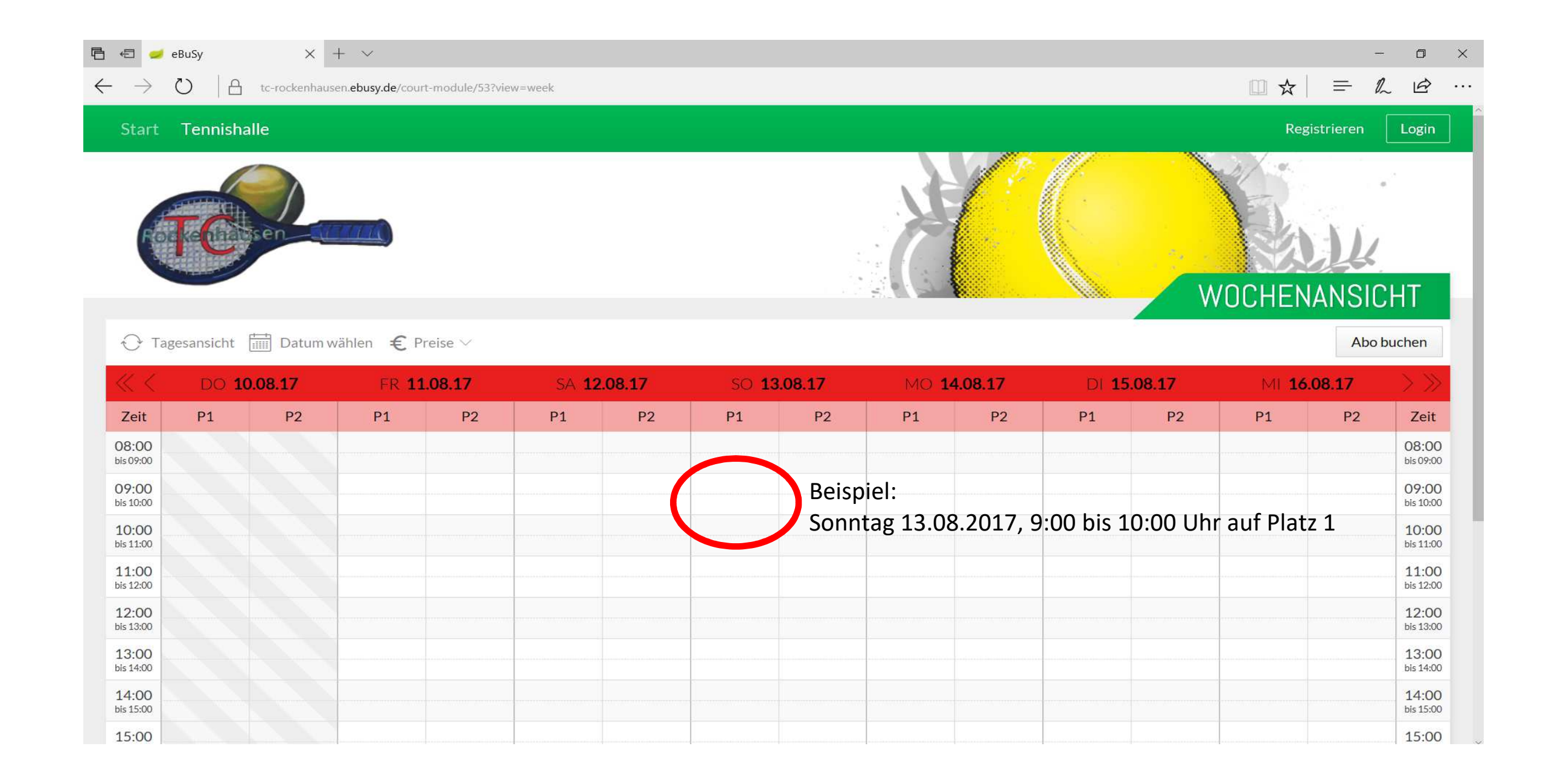

2.2) Überprüfe im nun geöffneten Fenster deine Eingabe, nimm u.U. Änderungen vor und klicke auf "-> Weiter"

Hinweis: Für jede Anmeldung über diesen Weg wird im Fenster der reguläre Preis für die Buchung angezeigt. Bei Login in das Benutzerkonto ändert sich dies für Vereinsmitglieder und diese bekommen den vergünstigten Preis angezeigt.

| Platz < Platz 1 >     |
|-----------------------|
| Von Uhrzeit < 09:00 > |
| Bis Uhrzeit < 10:00 > |
| Preis 16,00 €         |

#### 2.3) Melde dich mit deinem Benutzerkonto an und klicke auf "-> Weiter"

| Haben Sie bereits ein Benutze | erkonto? | $\times$ |
|-------------------------------|----------|----------|
| Benutzername                  | Max      |          |
| Passwort                      |          |          |

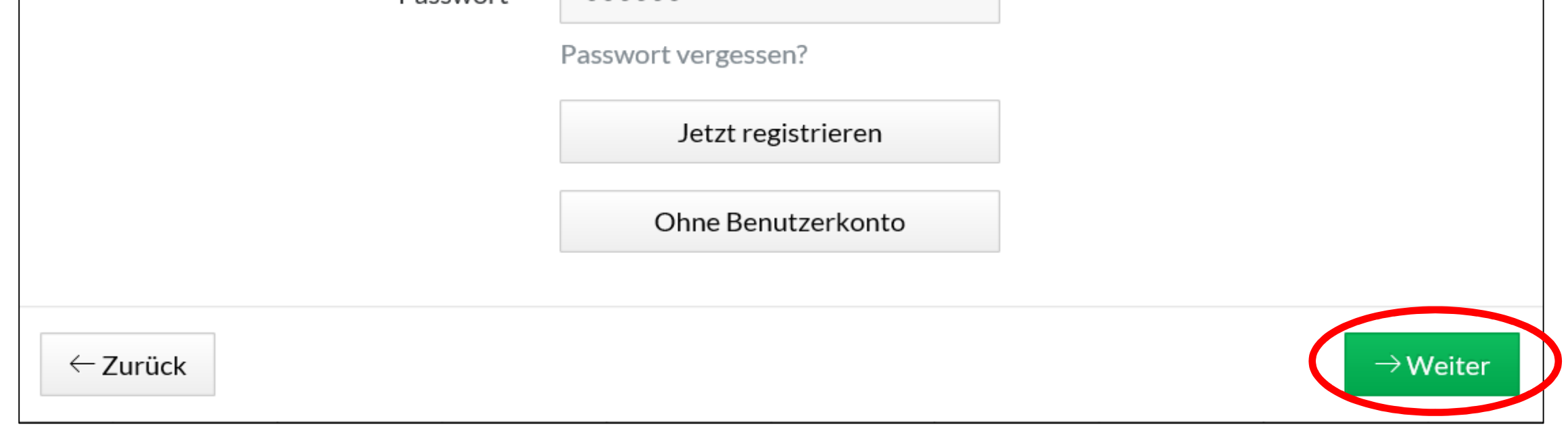

#### 2.4) Wähle die gewünschte Zahlungsart aus und klicke auf "-> Weiter"

| Wie möc  | hten Sie zahlen?                                                 | $\times$ |
|----------|------------------------------------------------------------------|----------|
| 0        | <b>Rechnung</b><br>Sie überweisen den Betrag auf unser Konto.    |          |
| 0        | <b>Lastschrift</b><br>Wir ziehen den Betrag von Ihrem Konto ein. |          |
| 0        | <b>Bar</b><br>Sie bezahlen den Rechnungsbetrag in bar.           |          |
| ← Zurück | $\rightarrow$ Weiter                                             |          |

2.5) Überprüfe deine Angaben, nimm u.U. Änderungen vor und klicke auf "Jetzt buchen"

Hinweis: Vereinsmitglieder erscheint nun auch der korrekte Preis in der rechten unteren Ecke. Sollte dem nicht so sein, kontaktiere uns bitte unter info@tc-rockenhausen.de

Sind alle Angaben richtig?

| Einzelstunde               | Person                     |
|----------------------------|----------------------------|
| am Sonntag, den 13.08.2017 | Max Mustermann             |
| von 09:00 Uhr              | Musterstraße 12            |
| bis 10:00 Uhr              | 12345 Musterstadt          |
| Platz 1                    | Musterland                 |
| Bearbeiten                 | Bearbeiten                 |
| Kontakt                    | Zahlungsart                |
| Max@Muster.de              | Bar                        |
| Bearbeiten                 | Bearbeiten                 |
| Kommentar                  |                            |
| Hinzufügen                 |                            |
|                            |                            |
| ← Zurück                   | ✓ Jetzt für 11,00 € buchen |

# 3. Buchung von Abonnements nach vorheriger Registrierung

3.1) Klicke auf halber Höhe rechts auf "Abo buchen"

| b 🗧 🥏                                                                                                    | eBuSy         | × -            | - ~                |                      |                    |                       |                    |                       |                     |                      |                     |                       |                   |               | Ľ                                                                                                    |
|----------------------------------------------------------------------------------------------------|---------------|----------------|--------------------|----------------------|--------------------|-----------------------|--------------------|-----------------------|---------------------|----------------------|---------------------|-----------------------|-------------------|---------------|----------------------------------------------------------------------------------------------------|
| $\leftarrow \rightarrow$                                                                                            | 0   A         | tc-rockenhause | n.ebusy.de/cour    | -module/53?vie       | w=week             |                       |                    |                       |                     |                      |                     |                       |                   |               | E B                                                                                                    |
| Start                                                                                                    | Tennisha      | alle           |                    |                      |                    |                       |                    |                       |                     |                      |                     |                       | Re                | egistrieren   | Login                                                                                                    |
| € Ta                                                                                                    | gesansicht    | Datum w        | ählen € Pr         | eise 🗸               |                    |                       |                    |                       |                     |                      |                     | W                     | /OCHE             | VANSIC        | HT                                                                                                    |
|                                                                                                    | 0             |                |                    |                      |                    |                       |                    |                       |                     |                      |                     |                       |                   |               |                                                                                                    |
| <b></b>                                                                                                    | DO <b>1</b> ( | 0.08.17        | FR 11              | .08.17               | SA <b>12</b>       | 2.08.17               | SO 13              | 8.08.17               | MO <b>1</b>         | 4.08.17              | DI 15               | .08.17                | MI <b>1</b>       | 6.08.17       | > >>                                                                                                    |
| Ceit                                                                                                    | DO 10<br>P1   | D.08.17<br>P2  | FR <b>11</b><br>P1 | . <b>08.17</b><br>P2 | SA 12<br>P1        | 2 <b>.08.17</b><br>P2 | SO <b>13</b><br>P1 | 9. <b>08.17</b><br>P2 | MO <b>1</b><br>P1   | <b>4.08.17</b><br>P2 | DI <b>1</b> 5<br>P1 | 5 <b>.08.17</b><br>P2 | MI <b>1</b><br>P1 | 6.08.17<br>P2 | > >><br>Zeit                                                                                                    |
| Zeit<br>08:00<br>bis 09:00                                                                                          | DO 10<br>P1   | P2             | FR <b>11</b><br>P1 | .08.17<br>P2         | SA <b>12</b><br>P1 | P2                    | SO 13<br>P1        | 9.08.17<br>P2         | MO <b>1</b> .<br>P1 | <b>4.08.17</b><br>P2 | DI <b>15</b><br>P1  | 5 <b>.08.17</b><br>P2 | MI <b>1</b>       | 6.08.17<br>P2 | Zeit<br>08:00<br>bis 09:00                                                                                           |
| Zeit<br>08:00<br>bis 09:00<br>09:00<br>bis 10:00                                                                    | DO 10<br>P1   | P2             | FR <b>11</b><br>P1 | .08.17<br>P2         | SA <b>12</b><br>P1 | P2                    | SO <b>13</b><br>P1 | P2                    | MO <b>1</b><br>P1   | <b>4.08.17</b><br>P2 | DI <b>1</b> 5<br>P1 | 9.08.17<br>P2         | MI <b>1</b>       | 6.08.17<br>P2 | Zeit<br>08:00<br>bis 09:00<br>09:00<br>bis 10:00                                                                     |
| Zeit   08:00   bis 09:00   09:00   bis 10:00   bis 11:00                                                            | DO 10<br>P1   | P2             | FR <b>11</b><br>P1 | .08.17<br>P2         | SA 12<br>P1        | P2                    | SO 13              | P2                    | MO <b>1</b> .<br>P1 | 4.08.17<br>P2        | DI 15               | P2                    | P1                | 6.08.17<br>P2 | Zeit<br>08:00<br>bis 09:00<br>09:00<br>bis 10:00<br>10:00<br>bis 11:00                                               |
| Zeit   08:00   bis 09:00   09:00   bis 10:00   bis 11:00   bis 12:00                                                | DO 10<br>P1   | P2             | FR 11<br>P1        | .08.17<br>P2         | SA 12              | P2                    | SO 13              | P2                    | MO <b>1</b>         | 4.08.17<br>P2        | DI 15               | P2                    | MI <b>1</b>       | 6.08.17<br>P2 | Zeit   08:00   bis 09:00   09:00   bis 10:00   10:00   bis 11:00   bis 12:00                                         |
| Zeit   D8:00   bis 09:00   D9:00   bis 10:00   bis 11:00   bis 12:00   12:00   bis 13:00                            | DO 10<br>P1   | P2             | FR 11<br>P1        | 08.17<br>P2          | SA 12              | P2                    | SO 13              | P2                    | MO 1.               | 4.08.17<br>P2        | DI 15               | 5.08.17<br>P2         | MI 1              | 6.08.17<br>P2 | Zeit   08:00   bis 09:00   09:00   bis 10:00   10:00   bis 11:00   bis 12:00   12:00   bis 13:00                     |
| Zeit   Zeit   08:00   bis 09:00   Dis 10:00   bis 11:00   11:00   bis 13:00   bis 13:00   bis 14:00                 | DO 10<br>P1   | P2             | FR 11              | .08.17<br>P2         | SA 12              | P2                    | SO 13              | P2                    | MO 1.               | 4.08.17<br>P2        | DI 15               | P2                    | MI 1              | 6.08.17<br>P2 | Zeit   08:00   bis 09:00   09:00   bis 10:00   10:00   bis 11:00   bis 12:00   bis 13:00   bis 13:00   bis 13:00     |
| Zeit   Zeit   08:00   bis 09:00   Dis 10:00   bis 11:00   bis 12:00   bis 13:00   bis 14:00   bis 14:00   bis 15:00 | DO 10<br>P1   | D.08.17        | FR 11              | 08.17<br>P2          | SA 12              | P2                    | SO 13              | P2                    | MO 1.               | 4.08.17<br>P2        | DI 15               | 5.08.17<br>P2         | MI 1              | 6.08.17<br>P2 | Zeit   08:00   bis 09:00   09:00   bis 10:00   10:00   bis 11:00   11:00   bis 12:00   12:00   bis 14:00   bis 15:00 |

3.2) Überprüfe im nun geöffneten Fenster deine Eingabe, nimm u.U. Änderungen vor und klicke auf "-> Weiter"

| Wochentag   | < | Donnerstag | > |  |
|-------------|---|------------|---|--|
| Platz       | < | Platz 1    | > |  |
| Von Uhrzeit | < | 08:00      | > |  |
| Bis Uhrzeit | < | 09:00      | > |  |
| Termine     |   | 30         |   |  |

3.3) Melde dich mit deinem Benutzerkonto an und klicke auf "-> Weiter"

| Haben Sie bereits ein Benutze | erkonto?                                  | $\times$ |
|-------------------------------|-------------------------------------------|----------|
| Benutzername                  | Max                                       |          |
| Passwort                      | •••••                                     |          |
|                               | Passwort vergessen?<br>Jetzt registrieren |          |
|                               | Ohne Benutzerkonto                        |          |

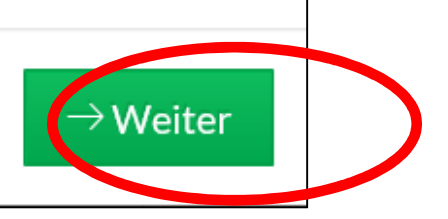

#### 3.4) Wähle die gewünschte Zahlungsart aus und klicke auf "-> Weiter"

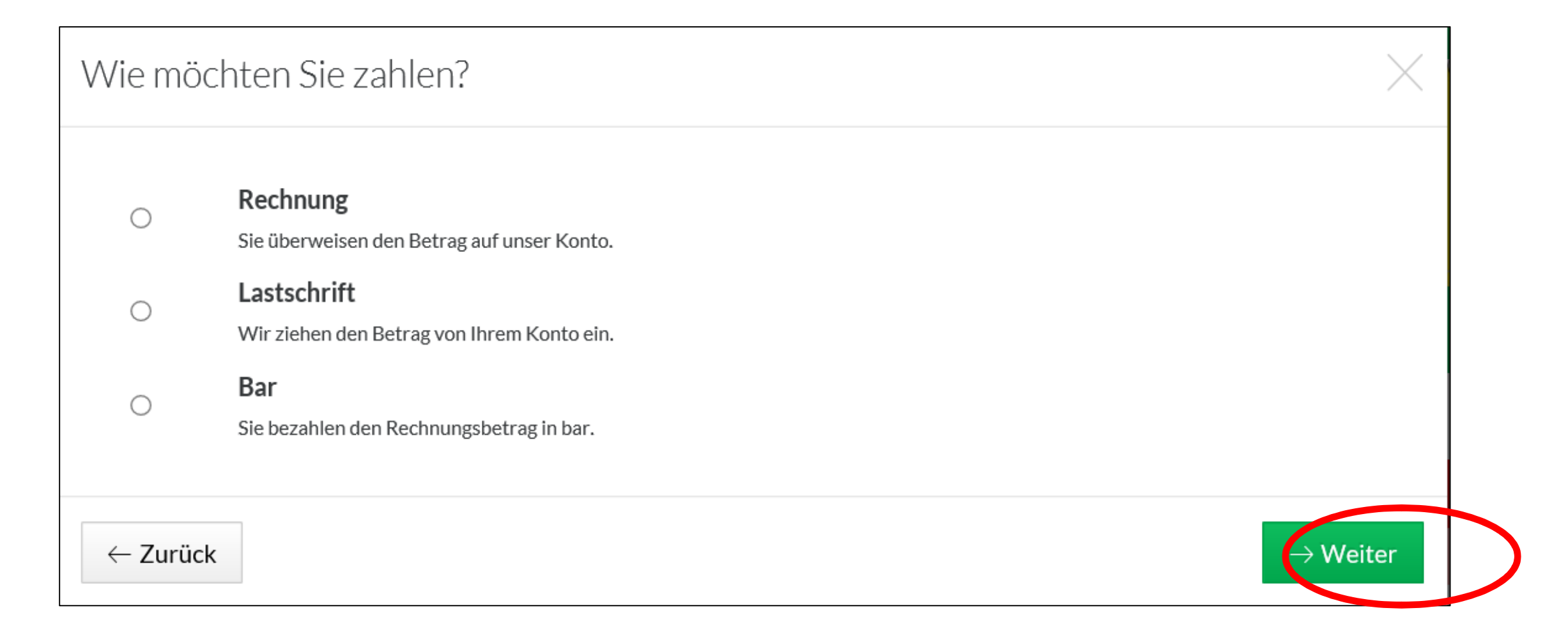

### 3.5) Überprüfe deine Angaben, nimm u.U. Änderungen vor und klicke auf "Jetzt buchen"

| Sind alle Angaben richtig? |                   | $\times$ |
|----------------------------|-------------------|----------|
| Abonnement                 | Person            |          |
| Donnerstag                 | Max Mustermann    |          |
| von 08:00 Uhr              | Musterstraße 12   |          |
| bis 09:00 Uhr              | 12345 Musterstadt |          |
| Platz 1                    | Musterland        |          |
| 🖉 Bearbeiten               | 2 Bearbeiten      |          |

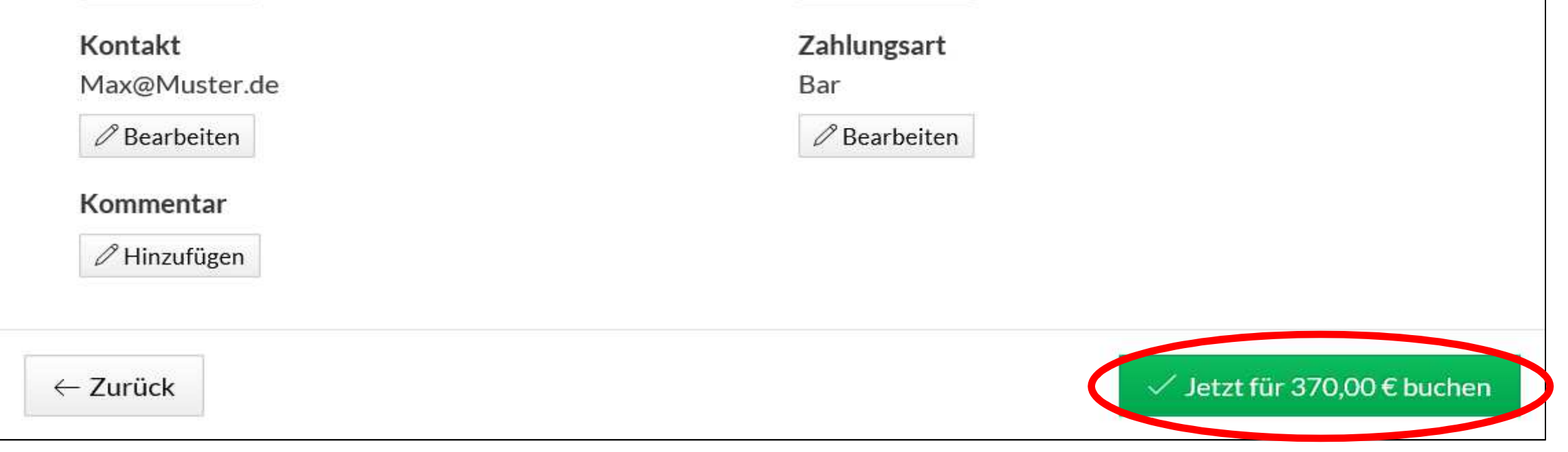

# 4. Buchung ohne vorherige Registrierung

4.1) Wähle in der Planübersicht deine gewünschte Spielzeit und den Platz aus und klicke auf das zutreffende Feld

| 3 43 🥏                                                                                                    | eBuSy              | × +            | $\sim$               |                 |                    |                       |                      |                         |                                          |                           |                                 |                           |                       |                   | - 0                                                                                                    | >                                                                 |
|----------------------------------------------------------------------------------------------------|--------------------|----------------|----------------------|-----------------|--------------------|-----------------------|----------------------|-------------------------|------------------------------------------|---------------------------|---------------------------------|---------------------------|-----------------------|-------------------|----------------------------------------------------------------------------------------------------|-------------------------------------------------------------------|
| $\leftarrow \rightarrow$                                                                                  | U A                | tc-rockenhause | n.ebusy.de/court     | -module/53?view | v=week             |                       |                      |                         |                                          |                           |                                 |                           |                       | =                 | h is                                                                                                    | <b>&gt;</b>                                                       |
| Start                                                                                                    | Tennisha           | ille           |                      |                 |                    |                       |                      |                         |                                          |                           |                                 |                           | Re                    | gistrieren        | Logi                                                                                                    | n                                                                 |
| F                                                                                                    | TC                 | sen ú          |                      |                 |                    |                       |                      |                         |                                          |                           |                                 | W                         | OCHEN                 | <b>)</b><br>IANSI | CHT                                                                                                    |                                                                   |
| € Ta                                                                                                    |                    | 🛱 Detumu       |                      |                 |                    |                       |                      |                         |                                          |                           |                                 |                           |                       | Abo               | buchen                                                                                                    |                                                                   |
| 0.14                                                                                                    | agesansicht        |                | inien E Pr           | eise 🗸          |                    |                       |                      |                         |                                          |                           |                                 |                           |                       |                   |                                                                                                    | ¥:                                                                |
| « <                                                                                                    | DO <b>10</b>       |                | FR 11.               | eise ∨<br>08.17 | SA <b>12</b>       | 2.08.17               | SO <b>13</b> .       | 08.17                   | MO <b>1</b>                              | 4.08.17                   | DI <b>15</b>                    | .08.17                    | MI 16                 | .08.17            | >>                                                                                                    | >>                                                                |
| Zeit                                                                                                    | DO <b>10</b><br>P1 | 0.08.17<br>P2  | FR 11.               | 08.17<br>P2     | SA <b>12</b><br>P1 | 2. <b>08.17</b><br>P2 | SO <b>13</b> .<br>P1 | 08.17<br>P2             | MO <b>1</b><br>P1                        | <b>4.08.17</b><br>P2      | DI <b>15</b><br>P1              | .08.17<br>P2              | MI 16                 | .08.17<br>P2      | Ze                                                                                                    | »<br>it                                                           |
| Zeit<br>08:00<br>bis 09:00                                                                                | DO 10<br>P1        | 0.08.17<br>P2  | FR 11.<br>P1         | 08.17<br>P2     | SA <b>12</b><br>P1 | 2.08.17<br>P2         | SO <b>13</b> .<br>P1 | 08.17<br>P2             | MO <b>1</b><br>P1                        | <b>4.08.17</b><br>P2      | DI <b>15</b><br>P1              | .08.17<br>P2              | MI <b>16</b><br>P1    | .08.17<br>P2      | Zei<br>08:0                                                                                                    | it<br>200                                                         |
| Zeit<br>08:00<br>bis 09:00<br>09:00                                                                       | DO 10<br>P1        | 0.08.17<br>P2  | FR <b>11</b> .<br>P1 | 08.17<br>P2     | SA <b>12</b><br>P1 | P2                    | SO 13.<br>P1         | 08.17<br>P2<br>Be       | MO <b>1</b><br>P1<br>ispiel:             | <b>4.08.17</b><br>P2      | DI <b>15</b><br>P1              | .08.17<br>P2              | MI 16                 | .08.17<br>P2      | Zei<br>08:0<br>bis 09<br>09:0                                                                                            | it<br>200<br>200                                                  |
| Zeit<br>08:00<br>bis 09:00<br>09:00<br>bis 10:00<br>10:00<br>bis 11:00                                    | DO 10<br>P1        | Datum wa       | FR 11.<br>P1         | 08.17<br>P2     | SA 12<br>P1        | P2                    | SO 13.               | 08.17<br>P2<br>Be<br>So | MO <b>1</b><br>P1<br>ispiel:<br>nntag 13 | 4.08.17<br>P2<br>3.08.201 | DI <b>15</b><br>P1<br>7, 9:00 k | .08.17<br>P2<br>Dis 10:00 | P1<br>P1<br>) Uhr aut | 0.08.17<br>P2     | Ze<br>08:0<br>bis 09<br>09:0<br>bis 10<br>10:0<br>bis 11                                                                 | it<br>DO<br>0:00<br>0:00<br>0:00                                  |
| Zeit<br>08:00<br>bis 09:00<br>09:00<br>bis 10:00<br>10:00<br>bis 11:00<br>bis 12:00                       | DO 10<br>P1        | 0.08.17<br>P2  | FR 11.<br>P1         | 08.17<br>P2     | SA 12<br>P1        | P.08.17<br>P2         | SO 13.               | 08.17<br>P2<br>Be<br>So | MO <b>1</b><br>P1<br>ispiel:<br>nntag 13 | 4.08.17<br>P2<br>3.08.201 | DI <b>15</b><br>P1<br>7, 9:00 k | .08.17<br>P2<br>Dis 10:00 | P1<br>P1              | 0.08.17<br>P2     | Ze<br>08:0<br>bis 09<br>09:0<br>bis 10<br>10:0<br>bis 11<br>11:0<br>bis 12                                               | it<br>200<br>200<br>200<br>200<br>200<br>200                      |
| Zeit<br>08:00<br>bis 09:00<br>09:00<br>bis 10:00<br>10:00<br>bis 11:00<br>bis 12:00<br>12:00<br>bis 13:00 | P1                 | Datum wa       | FR 11.<br>P1         | 08.17<br>P2     | SA 12<br>P1        | P.08.17<br>P2         | SO 13.               | 08.17<br>P2<br>Be<br>So | MO <b>1</b><br>P1<br>ispiel:<br>nntag 1. | 4.08.17<br>P2<br>3.08.201 | DI <b>15</b><br>P1<br>7, 9:00 k | .08.17<br>P2<br>Dis 10:00 | P1                    | P2                | Zei<br>08:0<br>bis 09<br>1<br>10:0<br>bis 11<br>11:0<br>bis 12<br>12:0<br>bis 13                                         | it<br>DOO<br>000<br>000<br>000<br>000<br>000                      |
| Zeit   08:00   bis 09:00   09:00   bis 10:00   10:00   bis 11:00   bis 12:00   bis 13:00   bis 14:00      | DO 10<br>P1        | Datum wa       | FR 11.<br>P1         | 08.17<br>P2     | SA 12<br>P1        | P2                    | SO 13.               | 08.17<br>P2<br>Be<br>So | MO 1<br>P1<br>ispiel:<br>nntag 13        | 4.08.17<br>P2<br>3.08.201 | DI <b>15</b><br>P1<br>7, 9:00 k | .08.17<br>P2<br>Dis 10:00 | P1                    | 0.08.17<br>P2     | Zei<br>08:0<br>bis 09<br>1<br>09:0<br>bis 10<br>10:0<br>bis 11<br>11:0<br>bis 12<br>12:0<br>bis 13<br>13:0<br>bis 14     | it<br>DO<br>DO<br>DO<br>DO<br>DO<br>DO<br>DO<br>DO<br>DO<br>DO    |
| Zeit   08:00   bis 09:00   09:00   bis 10:00   10:00   bis 11:00   11:00   bis 13:00   13:00   bis 15:00  | P1                 | Datum wa       | FR 11.<br>P1         | 08.17<br>P2     | SA 12<br>P1        | 2.08.17<br>P2         | SO 13.               | 08.17<br>P2<br>Be<br>So | MO 1<br>P1<br>ispiel:<br>nntag 1.        | 4.08.17<br>P2<br>3.08.201 | DI <b>15</b><br>P1<br>7, 9:00 k | .08.17<br>P2<br>Dis 10:00 | P1                    | P2                | Ze<br>08:0<br>bis 09<br>09:0<br>bis 10<br>10:0<br>bis 11<br>11:0<br>bis 12<br>12:0<br>bis 13<br>13:0<br>bis 14<br>0;5 15 | it<br>DOO<br>DOO<br>COO<br>COO<br>COO<br>COO<br>COO<br>COO<br>COO |

4.2) Überprüfe im nun geöffneten Fenster deine Eingabe, nimm u.U. Änderungen vor und klicke auf "-> Weiter"

| Datum       | 13.08.2017 |         |   |  |
|-------------|------------|---------|---|--|
| Platz       | <          | Platz 1 | > |  |
| Von Uhrzeit | <          | 09:00   | > |  |
| Bis Uhrzeit | <          | 10:00   | > |  |
| Preis       |            | 16,00€  |   |  |

4.3) Gib im nachfolgenden Feld deine Benutzerdaten an und klicke auf "-> Weiter"

|                    | nen v           | optional    |  |
|--------------------|-----------------|-------------|--|
| Vorname / Nachname | Max             | Mustermann  |  |
| Straße             | Musterstraße 12 |             |  |
| PLZ / Ort          | 12345           | Musterstadt |  |
| Land               | Musterland      |             |  |
| E-Mail             | Max@Muster.de   |             |  |

4.4) Wähle die gewünschte Zahlungsart aus und klicke auf "-> Weiter"

| Wie mä | ochten Sie zahlen?                                               | $\times$ |
|--------|------------------------------------------------------------------|----------|
| 0      | <b>Rechnung</b><br>Sie überweisen den Betrag auf unser Konto.    |          |
| 0      | <b>Lastschrift</b><br>Wir ziehen den Betrag von Ihrem Konto ein. |          |
| 0      | <b>Bar</b><br>Sie bezahlen den Rechnungsbetrag in bar.           |          |
| ← Zurü | :k                                                               | → Weiter |

4.5) Überprüfe deine Angaben, nimm u.U. Änderungen vor und klicke auf "Jetzt buchen"

| ind alle Angaben richtig?  |                          | $\times$         |
|----------------------------|--------------------------|------------------|
| Einzelstunde               | Person                   |                  |
| am Sonntag, den 13.08.2017 | Max Mustermann           |                  |
| von 09:00 Uhr              | Musterstraße 12          |                  |
| bis 10:00 Uhr              | 12345 Musterstadt        |                  |
| Platz 1                    | Musterland               |                  |
|                            | <i>P</i> Bearbeiten      |                  |
| Kontakt                    | Zahlungsart              |                  |
| Max@Muster.de              | Bar                      |                  |
| Bearbeiten                 | $\mathscr{O}$ Bearbeiten |                  |
| Kommentar                  |                          |                  |
| Hinzufügen                 |                          |                  |
|                            |                          |                  |
| ← Zurück                   | 🗸 Jetzt fü               | r 11,00 € buchen |